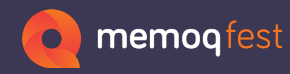

# Strong is the workaround

### iWork + Articulate (docx) files in memoQ

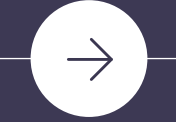

Francesca Govoni

**F2Consulting**®

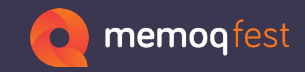

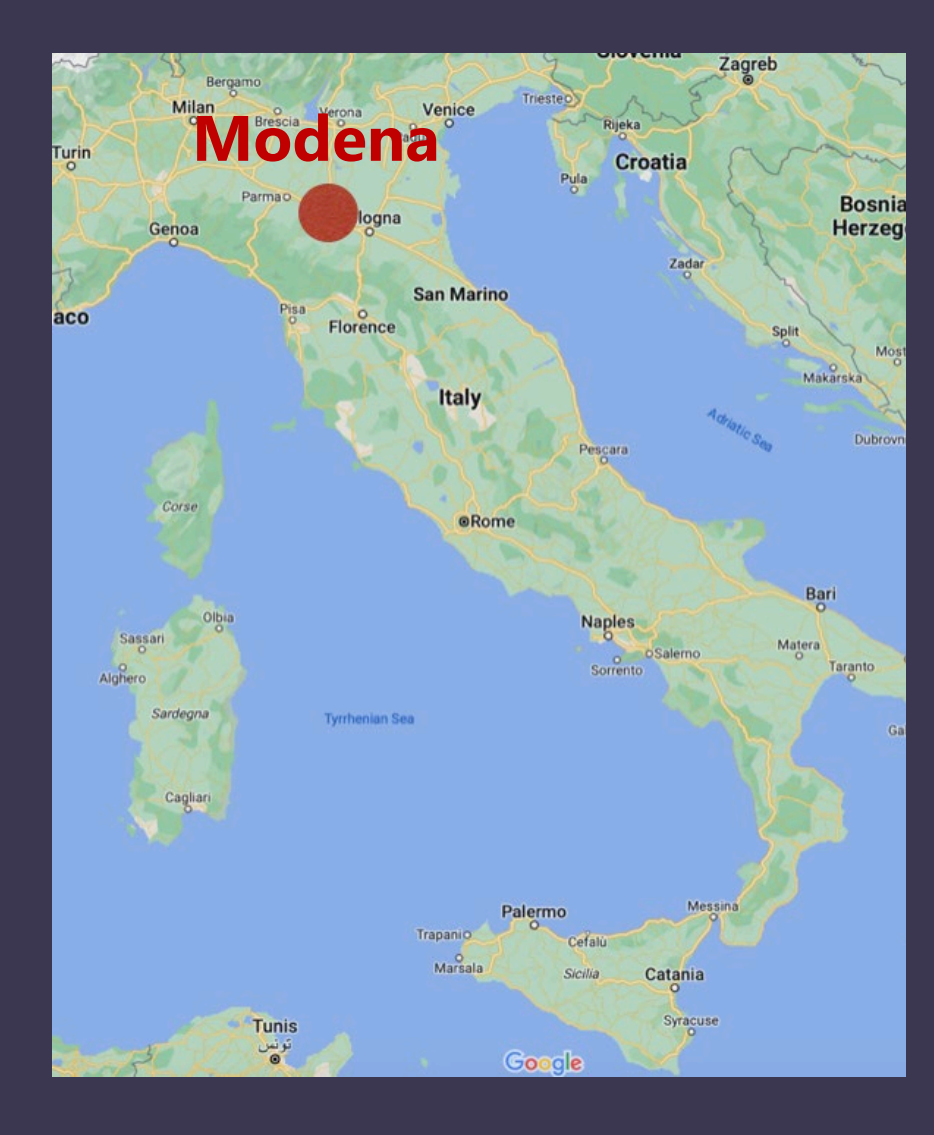

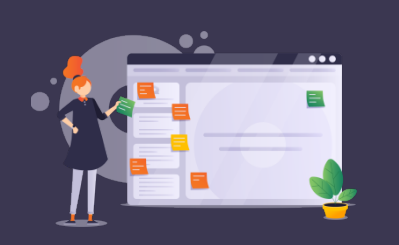

- ✤ CAT Tools Trainer
- L10n Workflow Optimization
- Finding new solutions
- Problem Solving
- Engineering of localized software

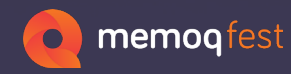

## Subject of the presentation

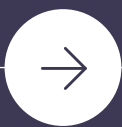

memoQ Interna

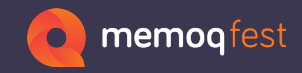

### Articulate

#### platform for workplace learning

 $\rightarrow$  .docx

 $\rightarrow$  .xliff

### iWork

#### **Office for MacOS**

| Keynote | $\rightarrow$ | PowerPoint |
|---------|---------------|------------|
| Numbers | $\rightarrow$ | Excel      |
| Pages   | $\rightarrow$ | Word       |

### Articulate-file.docx

- Keynote-file.key
- Numbers-file.numbers
- Pages-file.pages

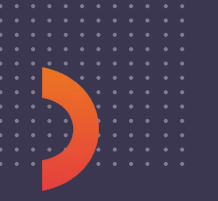

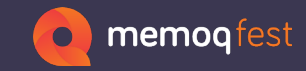

| ID | Туре                            | Source Text                                                                                                    | Translation                                                                                                    |
|----|---------------------------------|----------------------------------------------------------------------------------------------------|----------------------------------------------------------------------------------------------------|
| +w | Slide name                      | Course Landing                                                                                                    | Course Landing                                                                                                    |
| QA | Text Box 5                      | Pre-production models and feature images shown throughout.                                                                                                    | Pre-production models and<br>feature images shown<br>throughout.                                                                                                    |
| Kg | Text Box 4                      | 2023 WEB TRAINING                                                                                                    | 2023 WEB TRAINING                                                                                                    |
| Xw | Disclaimers 1 -<br>Normal state | Disclaimers                                                                                                    | Disclaimers                                                                                                    |
| Og | Text Box 1                      | FOR TRAINING PURPOSES ONLY. All product<br>information is accurate at the time of<br>publication. All information is subject to<br>change. Visit <u>iShowroom</u> and the Learning<br>Centre regularly for the latest information.<br>Note: The NEXT button becomes active on<br>each screen after all content is reviewed. To<br>EXIT, click the "X" in the upper right-hand<br>corner of your browser windows. This will | FOR TRAINING PURPOSES<br>ONLY. All product information<br>is accurate at the time of<br>publication. All information is<br>subject to change. Visit<br><u>iShowroom</u> and the Learning<br>Centre regularly for the latest<br>information.   |
| Og |                                 | save your progress for all completed topics.                                                                                                    | Note: The NEXT button<br>becomes active on each screen<br>after all content is reviewed. To<br>EXIT, click the "X" in the upper<br>right-hand corner of your<br>browser windows. This will<br>save your progress for all<br>completed topics. |
| Hg | pointer 1 -<br>Normal state     | SELECT NEXT TO BEGIN                                                                                                    | SELECT NEXT TO BEGIN                                                                                                    |

### Articulate-file.docx

# What you need to translate is the **4th column** of **all the tables** present inside the file

memoQ Interna

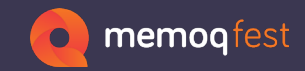

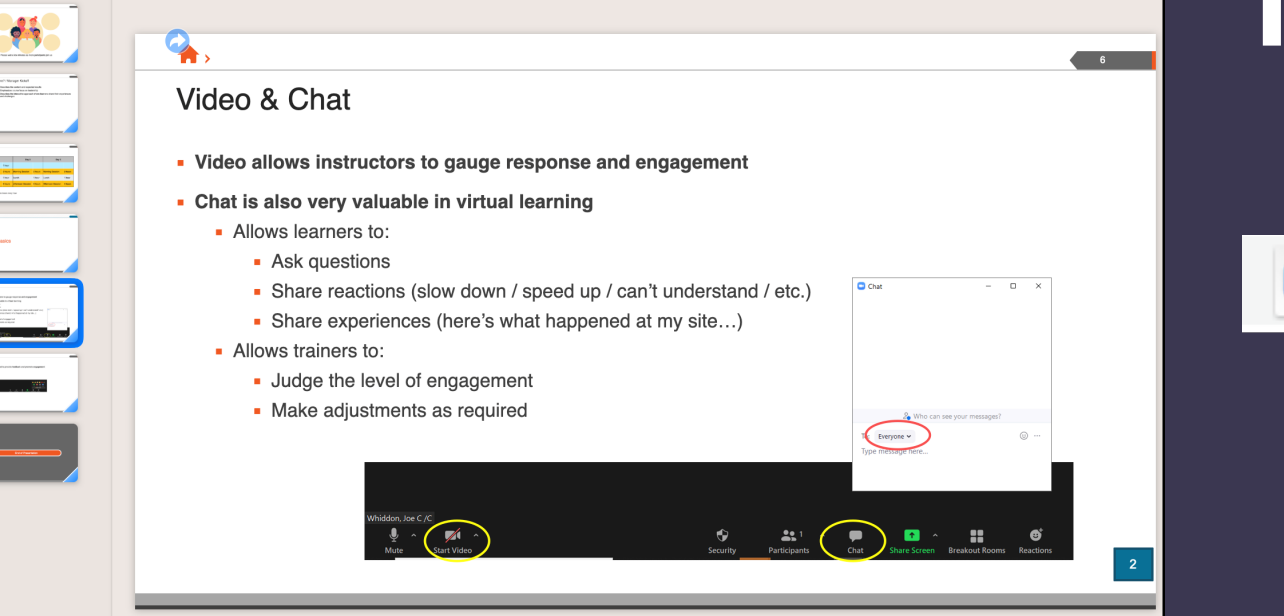

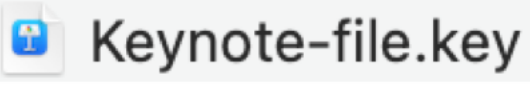

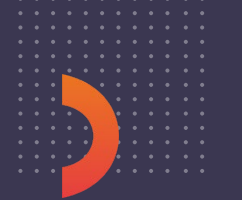

memoQ Interna

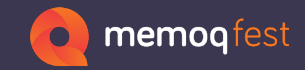

 $\label{eq:constraint} The \mbox{-main-goal-of-the-application-is-to-connect-a-potential-client-with-professionals.-For-jad,-it consists \mbox{-of-connecting-potential-buyers-and-sellers-with-jad-consultants-through-business referrals} \end{tabular} \rightarrow \end{tabular}$ 

#### What is the Propertips principle ¶

- Once-the-application:-if-you-do-not-have-a-sponsor, <u>Propertips</u>-will-direct-you-to-a proposed-sponsor-based-on-an-algorithm-that-takes-into-account-the-geographic area-and-the-sponsor's-activity.
- ⇒ As-soon-as-you-have-real-estate-advice,-you-pass-it-on.-This-is-called-reco.\*And-if the-transaction-is-successful,-you-get-paid.-¶
- This will give you the opportunity to supplement your income without even thinking-about-it.\*¶
- Propertips also allows anyone, professional or individual, to develop their own business-organization in-turn -, sponsoring through network marketing ¶
- ➡ If-you-refer-someone-to-Propertips,-when-they-make-a-business-referral-and-collect their-financial-reward,-you-will-also-be-paid-as-a-referral.¶

#### → <u>Propertips</u> benefits for the <u>iad</u> consultant

- \* Receive-all-real-estate-recommendations-in-your-area:
  - ➡ from-your-level-1,¶
- ➡ and-level-2.¶

1

- Receive-recommendations-from-IAD-candidates-up-to-level-6.¶
- Note ⋅ that ⋅ you ⋅ need ⋅ to ⋅ enable ⋅ the ⋅ option ⋅ in ⋅ the ⋅ app ⋅ if ⋅ you ⋅ want ⋅ to ⋅ receive recommendations ⋅ on ⋅ candidates.¶
- Receive-recurring-income-from-all-paid-referrals-on-all-6-levels.-
  - ➡ Breakdown•of•fees•received•:\*¶
- Increase-your-business-contacts-for-real-estate-transactions-and-network-development.
  - On-the-app,-you-have-all-the-tools-you-need-to-accompany-your-godchildren,-to guide - them, - to - motivate - them... - In - short, - to - manage - your - network--and - your recoveries!
- \* Be-recommended-in-the-application-through-reviews-left-by-customers-in-your-area.
  - ➡ This•will•make•it•easier•to•get•exclusive•mandates•at•the•right•price.¶

#### •F2CX1•v2023.01•Facilitation•guide

Page•2•on•3

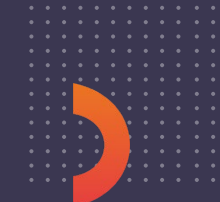

## iWork files

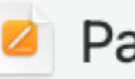

#### Pages-file.pages

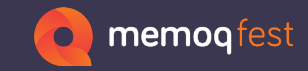

| 1    | 125% 🗸     |                        | i          | ⊞,                 |       | +             |           | ${}^{\odot}$ | A              | $\bigcirc$ | *          | Ţ       |
|------|------------|------------------------|------------|--------------------|-------|---------------|-----------|--------------|----------------|------------|------------|---------|
| View | Zoom       | Add                    | l Category | Pivot Table        |       | Insert        | Table     | Chart        | Text           | Shape      | Media      | Commen  |
| +    | Transla    | tion table Tal         | ole 6YG54  |                    |       |               |           |              |                |            |            |         |
|      |            |                        |            |                    |       |               |           |              |                |            |            |         |
| 0    | A          | В                      |            | С                  | D     |               | I         | E            |                |            | F          |         |
|      | version    | name                   | filename   |                    | line  | dofault-strip | 10        |              |                | dun        | amic tex   | t nca-i |
| 2    | 2022 09 20 | obcContextCommon       | /Cluster   | /Obcl abels h      | 77    | kWh/100       | 6         |              |                | uyn        | anne_tex   | c psu-i |
| 2    | 2022_00_20 | obcomexteenmen         | , cluster, | obclubeibili       |       |               |           |              |                | %1::       | x-string.8 | {5}+    |
| 3    | 2022_09_20 | obcContextCommon       | /Commo     | on/BrandLabels/C   | 110   | Maintenanc    | e in %1   | km or %2     | months         | %2::       | x-string,8 | {2}     |
|      |            |                        |            |                    |       |               |           |              |                | %1::       | x-string,8 | {5}+    |
| 4    | 2022_09_20 | obcContextCommon       | /Commo     | on/BrandLabels/C   | 114   | Maintenanc    | e in %1 l | km or %2     | week (s)       | %2::       | x-string,8 | {2}     |
| 5    |            |                        |            |                    |       |               |           |              |                | %1::       | x-string,8 | {5}+    |
| 5    | 2022_09_20 | obcContextCommon       | /Commo     | on/BrandLabels/C   | 118   | Maintenanc    | e in %1 r | miles or %   | 62 months      | %2::       | x-string,8 | {2}     |
| 6    |            |                        | 10         |                    |       |               |           |              | ( <b>2</b> ) ( | %1::       | x-string,8 | {5}+    |
| _    | 2022_09_20 | obcContextCommon       | /Commo     | on/BrandLabels/U   | 122   | Maintenanc    | e in %1 i | miles or %   | 62 week (s     | ) %2::     | x-string,8 | {2}     |
| 7    | 2022_09_20 | anoffContextPeugeot    | /Cluster   | Alarmulcontrolle   | 394   | Additive cor  | t started | on fault: S  | itarting im    | pc %1::    | x-string,8 | {5}     |
| 8    | 2022_09_20 | infotoinmontContextCon | /Cluster   | /UnfotainmontCon   | 41    | Jigh in to ge | tistarieu | •            |                |            |            |         |
| 9    | 2022_09_20 | alarmContextCommon     | /Comm      | /motainmentcom     | 1 14  | AL 199 KM     | ust       |              |                | 0/1.       | v ctring 9 | [4]     |
| 10   | 2022_09_20 | OnOffAlertEcoModePor   | /Commo     | on/BrandLabels/A   | 1 14  | Fnergy econ   |           | de activa    | ted            |            | x-string,o | 147     |
| 11   | 2022_09_20 | obcContextCitroen      | /Cluster   | /Resources/Citroe  | · 22  | AdBlue: Ton   | -un Max   | imum %1      |                | %1.        | x-string 8 | {4}     |
| 12   | 2022_09_20 | obcContextCommon       | /Commo     | on/BrandLabels/C   | 142   | Measureme     | nt not av | vailable     |                | /01.       | x string,o |         |
| 1/1  | 2022 09 20 | MediaFeedbackCitroen   | /Cluster   | /Resources/Citroe  | 26    | Searching     |           |              |                |            |            | _       |
| 15   | 2022 09 20 | driveModeContext       | /DriveM    | anagement/Drive    | . 41  | Comfort       |           |              |                |            |            |         |
| 16   | 2022_09_20 | toastPopupContextCom   | /Cluster   | /ClusterControllei | 349   | System tem    | porarily  | unavailab    | ole            |            |            |         |
| 17   | 2022_09_20 | obcContextCitroen      | /Cluster   | /Resources/Citroe  | e 106 | Maintenanc    | e in mor  | e than %     | 1 miles        | %1::       | x-string,8 | {5}     |
| 18   | 2022_09_20 | obcContextCitroen      | /Cluster   | /Citroen/CitroenC  | ) 41  | mi            |           |              |                |            |            |         |
| 19   | 2022_09_20 | obcContextCommon       | /Cluster   | /ObcLabels.h       | 56    | km/h          |           |              |                |            |            |         |
| 20   | 2022_09_20 | alarmContextPeugeot    | /Cluster   | /AlarmUiControlle  | 400   | Additive cor  | sumptic   | on fault: S  | itarting im    | pc %1::    | x-string,8 | {5}     |
| 21   | 2022_09_20 | onOffContextPeugeot    | /Cluster   | /Peugeot/Peugeo    | 1 196 | CHARGING 9    | %1 KM P   | ER HOUR      | 1              | %1::       | x-string,8 | {3}     |
| 22   | 2022_09_20 | obcContextCommon       | /Commo     | on/BrandLabels/C   | 34    | AdBlue: Ran   | ge > %1   | mi           |                | %1::       | x-string,8 | {5}     |
| 23   | 2022_09_20 | obcContextCitroen      | /Cluster   | /Resources/Citroe  | e 183 | From the sta  | art       |              |                |            |            |         |
| 24   | 2022_09_20 | driveModeContext       | /DriveM    | anagement/Drive    | e 62  | Manual        |           |              |                |            |            |         |

(=)

| 2022_09_20 | Description                       | kWh/100 |  |
|------------|-----------------------------------|---------|--|
| 2022_09_20 | Maintenance in %1 km or %2 week   | mi/kWh  |  |
| 2022_09_20 | Maintenance exceeded by more tha  | km/kWh  |  |
| 2022_09_20 | Maintenance in %1 km              | kWh/100 |  |
| 2022_09_20 | Maintenance exceeded by %1 miles  | mi/kWh  |  |
| 2022_09_20 | Maintenance in %1 miles or %2 mor | kWh/100 |  |
| 2022_09_20 | Maintenance exceeded by more tha  | km/kWh  |  |
| 2022_09_20 | Maintenance in %1 miles or %2 wee | kWh/100 |  |
| 2022_09_20 | Maintenance in %1 miles or %2 wee | mi/kWh  |  |
|            |                                   |         |  |

## iWork files

Numbers-file.numbers

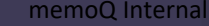

## **File preparation - Workaround**

 $\rightarrow$ 

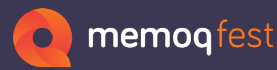

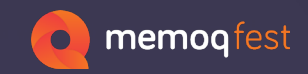

### Articulate-file.docx.zip

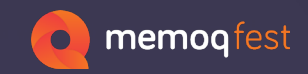

### Articulate-file.docx.zip

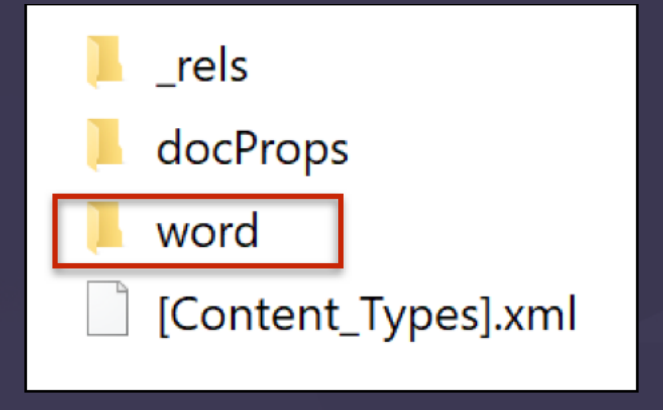

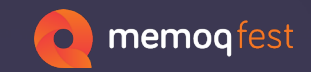

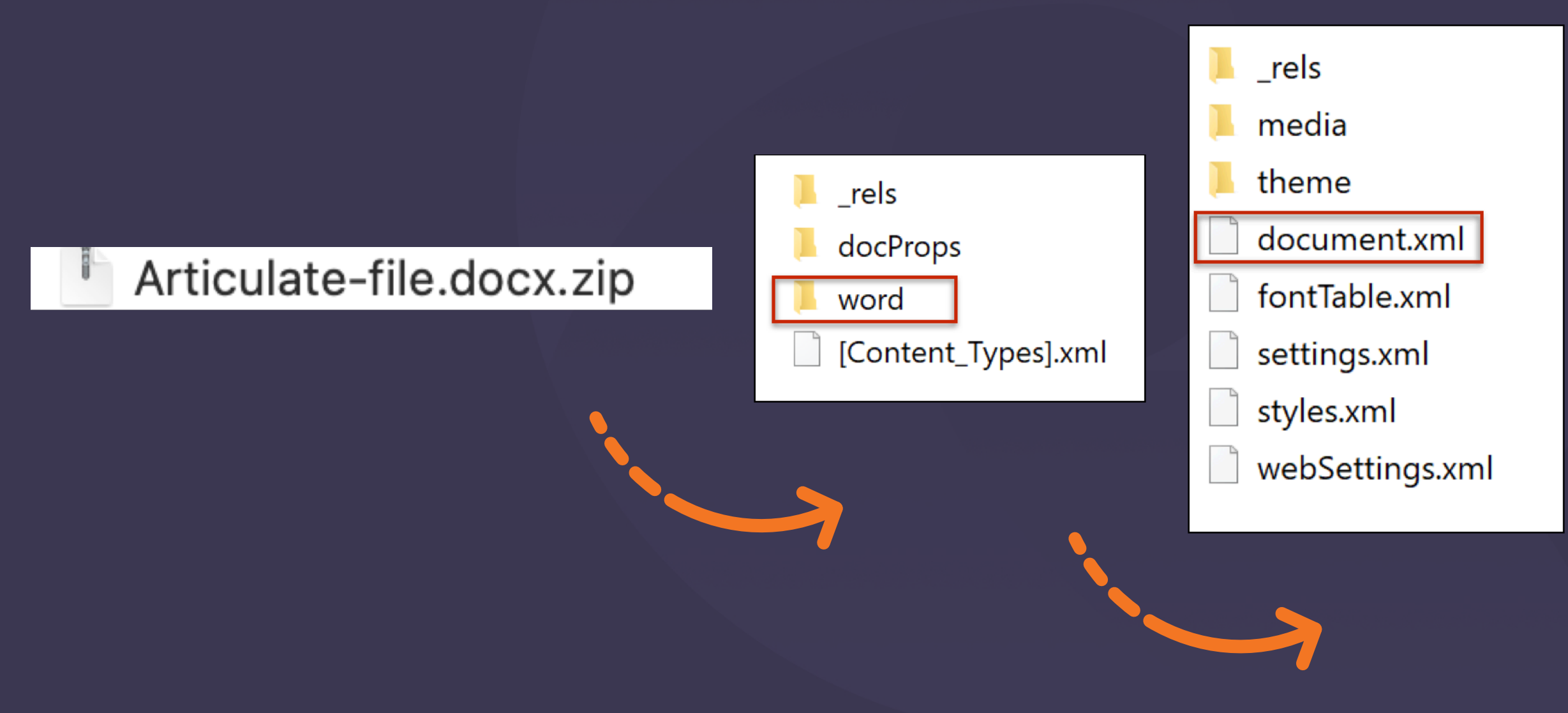

memoQ Internal

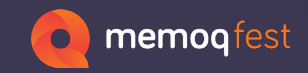

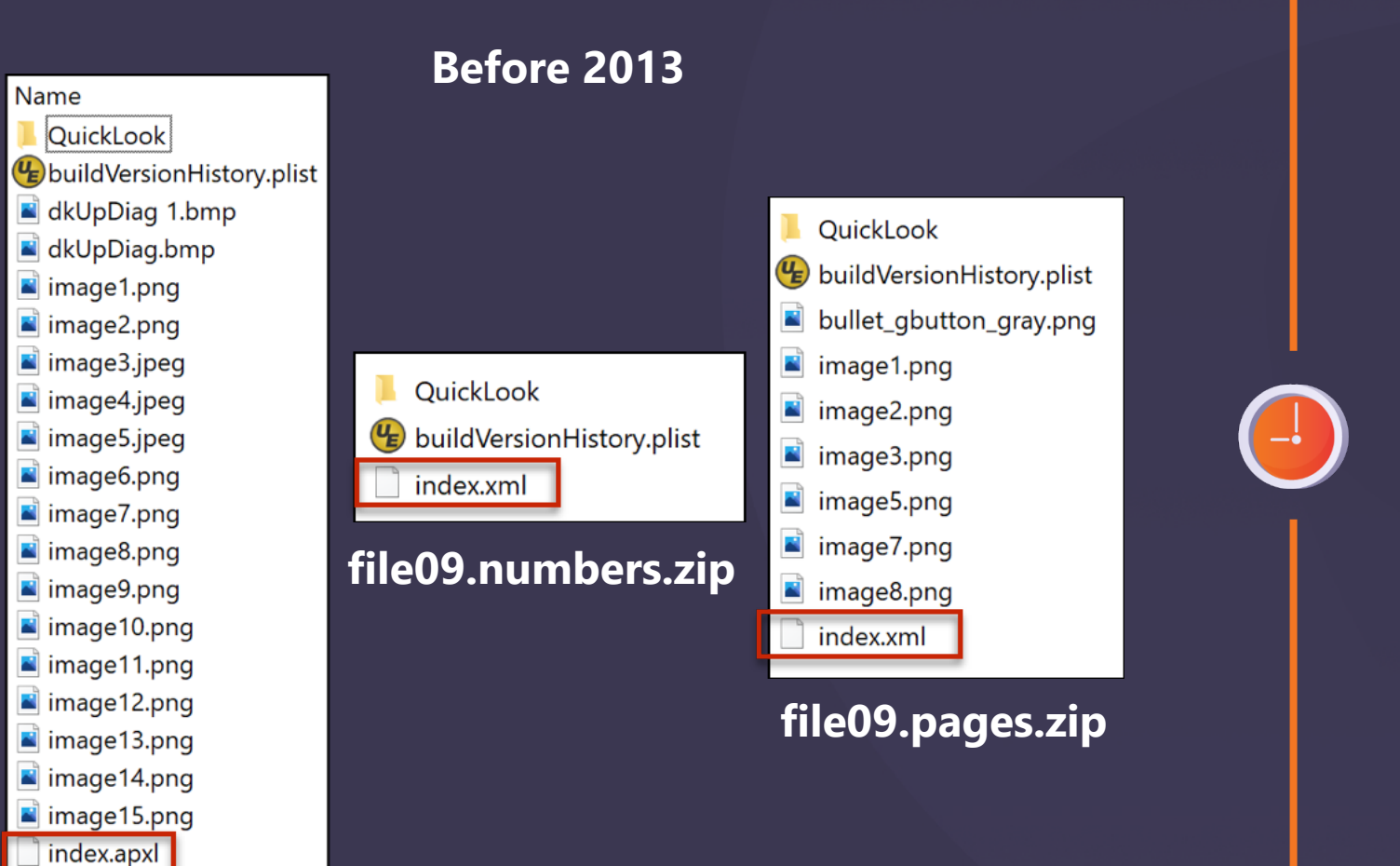

- PlaceholderImage.png
- 🛋 wdUpDiag.bmp

#### file09.key.zip

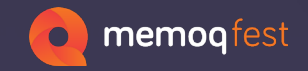

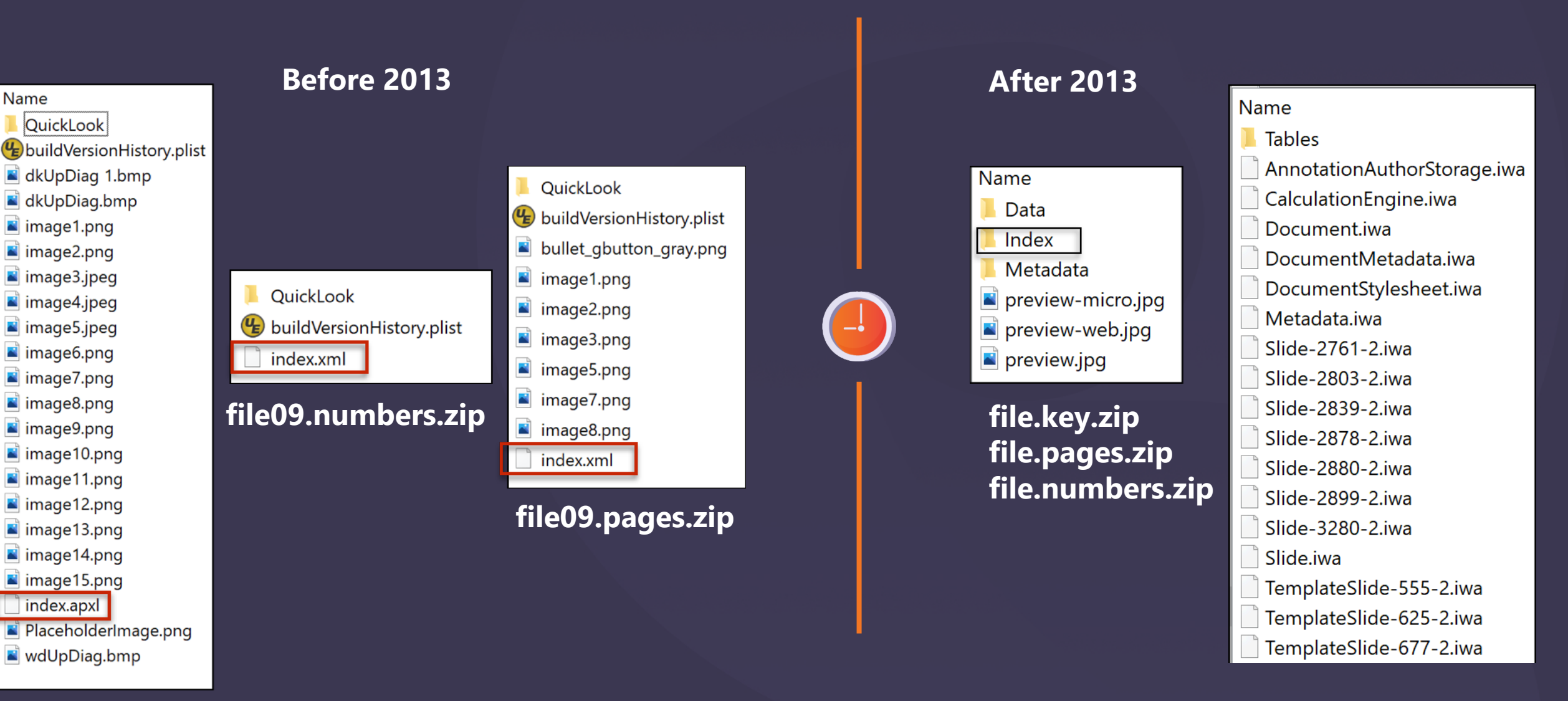

#### file09.key.zip

Name

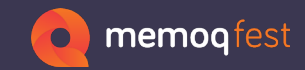

| File                                                      | Edit                            | Insert      | Slide                     | Format                    | Arran               |           |    |                  |
|-----------------------------------------------------------|---------------------------------|-------------|---------------------------|---------------------------|---------------------|-----------|----|------------------|
| New<br>Open<br>Open                                       | <br>Recent                      |             | ж N<br>ж О<br><b>&gt;</b> |                           | V                   |           |    |                  |
| Close<br>Save<br>Save<br>Duplie<br>Renar<br>Move<br>Rever | As<br>cate<br>me<br>To<br>rt To |             | ₩W<br>₩S<br>�₩S           |                           |                     |           |    |                  |
| Share<br>Activi<br>Use K                                  | ty Setti<br>Xeynote             | ngs<br>Live |                           |                           |                     |           |    |                  |
| Expor                                                     | rt To                           |             | >                         | PDF                       |                     |           | _  |                  |
| Reduo<br>Advar                                            | ce File S<br>nced               | Size        | >                         | PowerF<br>Movie<br>Animat | Point<br><br>ed GIF | PDF       |    | PDF<br>Word      |
| Set Pa                                                    | assword                         | k           |                           | Images                    | i                   | CSV       |    | Plain Text       |
| Chan                                                      | ge Ther                         | ne          |                           | HTML.                     | . /00               | TSV       |    | Rich Text Format |
| Save                                                      | Theme.                          | ••          |                           | Keynot                    | e 09                | Numbers ( | Ja | Pages '09        |
| Print.                                                    |                                 |             | ЖP                        |                           |                     |           |    |                  |

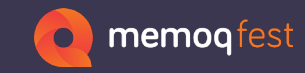

| File   | Edit      | Insert | Slide         | Format                                                                                  | Arran  |         |       |                |    |
|--------|-----------|--------|---------------|-----------------------------------------------------------------------------------------|--------|---------|-------|----------------|----|
| New    |           |        | ЖN            |                                                                                         |        |         |       |                |    |
| Open   |           |        | жO            |                                                                                         |        |         |       |                |    |
| Open   | Recent    | t      | >             |                                                                                         |        |         |       |                |    |
| Close  |           |        | жw            | ALL Line. I.                                                                            |        |         |       |                |    |
| Save   |           |        | жs            |                                                                                         |        |         |       |                |    |
| Save   | As        |        |               |                                                                                         |        |         |       |                |    |
| Dupli  | cate      |        | <del></del> ራ |                                                                                         |        |         |       |                |    |
| Rena   | ne        |        |               | 10 York participant (dr. n                                                              |        |         |       |                |    |
| Move   | То        |        |               | pr1<br>regarded results<br>in Sectory of<br>periods of the Barrow share but excertaines |        |         |       |                |    |
| Rever  | rt To     |        | >             |                                                                                         |        |         |       |                |    |
| Share  | )         |        |               |                                                                                         |        |         |       |                |    |
| Activi | ty Setti  | ngs    |               | en J my I<br>Mail Down Meeting Season James<br>Tana Lawar Tanan                         |        |         |       |                |    |
| Use K  | (eynote   | Live   |               | Section Section                                                                         |        |         |       |                |    |
| Expor  | rt To     |        | >             | PDF                                                                                     |        |         |       |                |    |
| Redu   | ce File S | Size   |               | PowerF                                                                                  | oint   |         |       | PDF            |    |
| Adva   | nced      |        | >             | Movie                                                                                   |        | PDF     |       | Word           |    |
| 0.10   |           |        |               | Animat                                                                                  | ed GIF | Excel   |       | EPUB           |    |
| Set P  | asswor    | J      |               | Images                                                                                  |        | CSV     |       | Plain Text     |    |
| Chan   | ge The    | ne     |               | HTML.                                                                                   |        | TSV     |       | Rich Text Form | at |
| Save   | Theme.    |        |               | Keynot                                                                                  | e ′09  | Numbers | s ′09 | Pages '09      |    |
| Print. |           |        | жP            |                                                                                         |        |         |       |                |    |
|        |           |        |               |                                                                                         |        |         |       |                |    |

### This conversion will lose all new features present in most recent version of iWork

#### graphic changes:

• non-solid text outlines are converted to solid lines

#### content changes:

 unsupported formulas are removed (their values are exported as simple text)

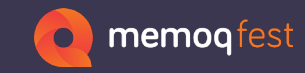

| File                                                      | Edit                                  | Insert      | Slide           | Format                                     | Arran                |                     |       |                                   |       |
|-----------------------------------------------------------|---------------------------------------|-------------|-----------------|--------------------------------------------|----------------------|---------------------|-------|-----------------------------------|-------|
| New<br>Open<br>Open                                       | <br>Recent                            |             | ж N<br>ж О<br>> |                                            | v                    |                     |       |                                   |       |
| Close<br>Save<br>Save<br>Duplie<br>Renar<br>Move<br>Rever | As<br>cate<br>me<br>To<br>t To        |             | ₩W<br>₩S<br>�₩S |                                            |                      |                     |       |                                   |       |
| Activi<br>Use K                                           | ty Setti<br>Ceynote                   | ngs<br>Live |                 |                                            |                      | I                   |       |                                   |       |
| Expor<br>Reduce<br>Advar<br>Set Pa                        | rt To<br>ce File S<br>nced<br>assword | Size        | >               | PDF<br>PowerF<br>Movie<br>Animat<br>Images | Point<br><br>.ed GIF | PDF<br>Excel<br>CSV |       | PDF<br>Word<br>EPUB<br>Plain Text |       |
| Chang<br>Save<br>Print.                                   | ge Ther<br>Theme.<br>                 | ne          | ж Р             | HTML                                       | <br>e '09            | TSV                 | s ′09 | Rich Text F<br>Pages '09          | ormat |

#### This conversion will lose all new features present in most recent version of iWork

#### graphic changes:

• non-solid text outlines are converted to solid lines

#### content changes:

• unsupported formulas are removed (their values are exported as simple text)

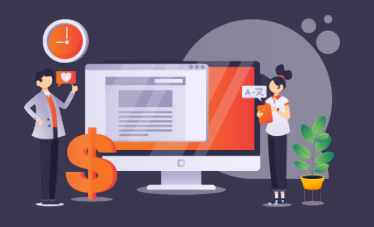

**Check it with your DTP Dept.** 

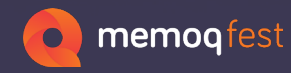

## memoQ filters for Articulate

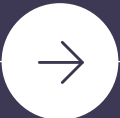

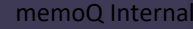

| ID 🗎 | Туре       | Source Text                                                      | Translation                                                |
|------|------------|------------------------------------------------------------------|------------------------------------------------------------|
| +w   | Slide name | Course Landing                                                   | Course Landing                                             |
| QA   | Text Box 5 | Pre-production models and<br>feature images shown<br>throughout. | Pre-production models and feature images shown throughout. |
| Kg   | Text Box 4 | 2023 WEB TRAINING                                                | 2023 WEB TRAINING                                          |

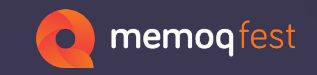

### **Articulate**

<w:tr w:rsidR="00272F19" w14:paraId="6252623A" w14:textId="77777777">
<w:trPr><w:cantSplit/></w:trPr>

<w:tc><w:tcPr><w:tcW w:w="825" w:type="dxa"/></w:tcPr><w:p\_w14:paraId="44D374BA" w14:textId="77777777"
w:rsidR="00272F19" w:rsidRDefault="000A0D35"><w:r><w:t>Kg</w:t></w:r></w:t></w:t></wi>

<w:tc><w:tcPr><w:tcW w:w="1706" w:type="dxa"/><w:vMerge w:val="restart"/></w:tcPr><w:p\_w14:paraId="7F31CFFE"
w14:textId="77777777" w:rsidR="00272F19" w:rsidRDefault="000A0D35"><w:r><w:t>Text Box 4</w:t></w:r></w:t></w:t></w

<w:tc><w:tcPr><w:tcW w:w="3910" w:type="dxa"/><w:vMerge w:val="restart"/></w:tcPr><w:p w14:paraId="35054DF7"
w14:textId="77777777" w:rsidR="00272F19" w:rsidRPr="004805F7" w:rsidRDefault="000A0D35"><w:r w:rsidRPr="004805F7">
</w:rPr><w:rFonts w:ascii="0pen Sans" w:eastAsia="0pen Sans" w:hAnsi="0pen Sans" w:cs="0pen Sans"/></w:rPr><w:t>2023
WEB TRAINING</w:t></w:r></w:r></w:r></worksystem="block">WEB TRAINING</w:t></worksystem="block">w:t></w:r></worksystem="block">w:to</wit></worksystem="block">w:to</withenburge</p>

<w:tc><w:tcPr><w:tcW w:w="2991" w:type="dxa"/></w:tcPr>

w:p w14:paraId="278CDEF7" w14:textId="77777777" w:rsidR="00272F19" w:rsidRDefault="000A0D35">

<w:r>

<w:t>2023 WEB TRAINING/w:t>

</w:

</w:p> </w:tc>

</w:tr>

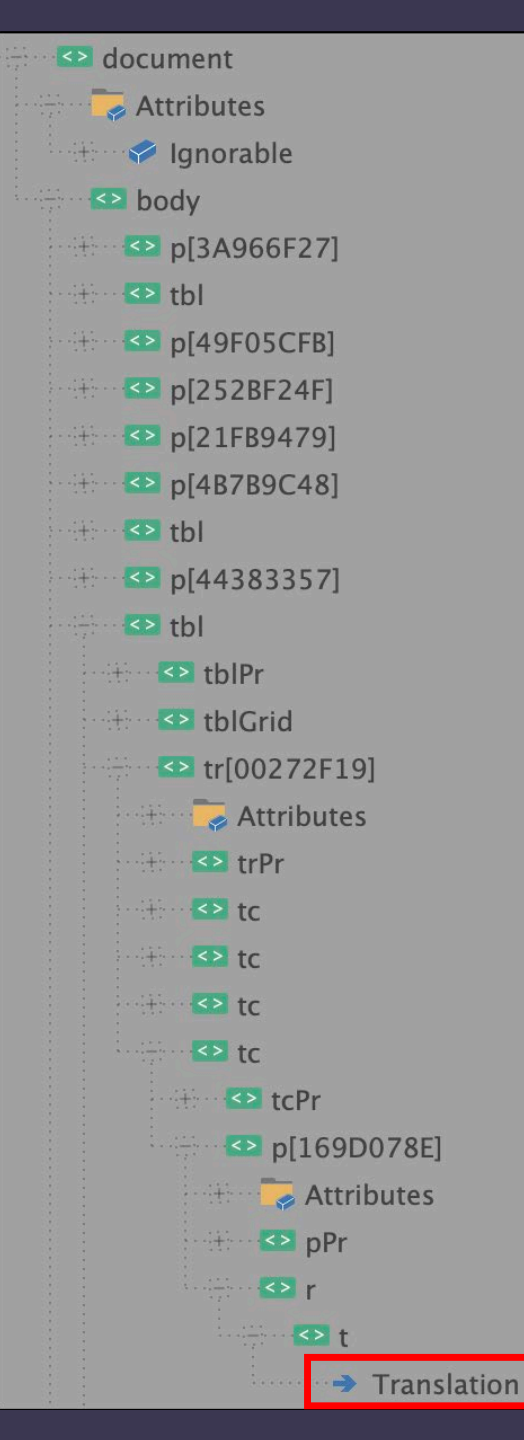

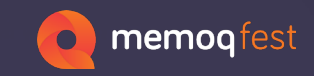

### I can setup the Multilingual XML filter in order to catch only the text inside the 4<sup>th</sup> column of every table

#### XML import rules

#### o memoqfest XML file (click on row for its XPath expression) XPath for selected row ⊳ <w:p> /w:document[1]/w:body[1]/w:tbl[5]/w:tr[1]/w:tc[4]/w:p[1]/w:r[1]/w:t[1] $\sim$ ▲ <w:tbl> Content rule ⊳ <w:tblPr> ⊳ <w:tblGrid> Content XPath Fill from selected row ⊳ <w:tr> /w:document[1]/w:body[1]/w:tbl[5]/w:tr[1]/w:tc[4]/w:p[1]/w:r[1]/w:t[1] ▲ <w:tr> memoQ language ⊳ <w:tc> English ⊳ <w:tc> Context (ID) XPath for content Fill from selected row </w:tr> </w:tbl> <w:p/> <w:tbl> Length restriction XPath for content Fill from selected row ⊳ <w:tblPr> ⊳ <w:tblGrid> ▲ <w:tr> Comment XPath for content Fill from selected row ⊳ <w:trPr> Specific for this text ⊳ <w:tc> memoQ comment type Information $\sim$ ⊳ <w:tc> ⊳ <w:tc> Save to rule set ▲ <w:tc> Х ⊳ <w:tcPr> Import rule set <w:p> eng;/w:document[1]/w:body[1]/w:tbl[5]/w:tr[1]/w:tc[4]/w:p[1]/w:r[1]/w:t[1];;;;0; ⊳ <w:pPr> ✓ <w:r> 4 Translation </w:t> </w:r> </w:p> </w:tc> </w:tr> ities General b <w:tr> $\sim$ ∧ <witr> Imported text Context (ID) Length Edit rule Clone rule Delete rule Comment Y:\memoQ\TEST - Articulate + file MacOffice\01 - file prep\A ~ OK Update preview Cancel Help

eng;/w:document/w:body/w:tbl/w:tr/w:tc[4]/w:p/w:r/w:t;;;;0; rus;/w:document/w:body/w:tbl/w:tr/w:tc[4]/w:p/w:r/w:t;;;;0;

Rule valid for all tables

7

- 🗆 X

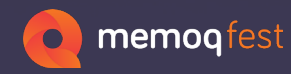

## memoQ filters for iWork

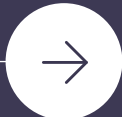

memoQ Interna

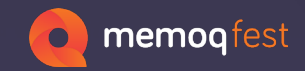

Numbers

#### Style is what can help you to understand the text to translate.

#### You can color the cells that requires translation (and search for one of the sentence inside of them in order to identify its style)

| version    | name                     | filename                  | line | default-string                            | dynamic_text      |
|------------|--------------------------|---------------------------|------|-------------------------------------------|-------------------|
| 2022_09_20 | obcContextCommon         | /Cluster/ObcLabels.h      | 77   | kWh/100                                   |                   |
|            |                          |                           |      |                                           | %1:x-string,8{5}+ |
| 2022_09_20 | obcContextCommon         | /Common/BrandLabels/O     | 110  | Maintenance in %1 km or %2 months         | %2:x-string,8{2}  |
|            |                          |                           |      |                                           | %1:x-string,8{5}+ |
| 2022_09_20 | obcContextCommon         | /Common/BrandLabels/O     | 114  | Maintenance in %1 km or %2 week (s)       | %2:x-string,8{2}  |
|            |                          |                           |      |                                           | %1:x-string,8{5}+ |
| 2022_09_20 | obcContextCommon         | /Common/BrandLabels/O     | 118  | Maintenance in %1 miles or %2 months      | %2:x-string,8{2}  |
|            |                          |                           |      |                                           | %1:x-string,8{5}+ |
| 2022_09_20 | obcContextCommon         | /Common/BrandLabels/O     | 122  | Maintenance in %1 miles or %2 week (s)    | %2:x-string,8{2}  |
| 2022_09_20 | alarmContextPeugeot      | /Cluster/AlarmUiControlle | 394  | Additive consumption fault: Starting impo | %1:x-string,8{5}  |
| 2022_09_20 | onOffContextCommon       | /Cluster/OnOffLabels.h    | 41   | Sign in to get started                    |                   |
| 2022_09_20 | infotainmentContextCon   | /Cluster/InfotainmentCon  | 72   | Unknown Artist                            |                   |
| 2022 00 20 | ala ma Cantant Canana an |                           | 1.4  | AL 100 KM                                 | 0/1               |

sf:f="0" sf:s="sf:cell-style-9"><sf:ct sfa:s="Maintenance in %1 km or %2 months"/>

sf:t sf:f="1" sf:s="sf:cell-style-20"><sf:ct><sf:so><sf:text-body sfa:ID="sf:text-body-0"><sf:p sf:style=</pre> 8089

earch results - (23 hits)

5/51:0

Search "sf:s="sf:cell-style-9"" (23 hits in 1 file of 1 searched)

#### \\Mac\Home\Downloads\ Screenshots\Number-file-09 copy-1\index.xml (23 hits)

Line 8069: <sf:t sf:f="0" sf:s="sf:cell-style-9"><sf:ct sfa:s="kWh/100"/>

8087: <sf:t sf:f="0" sf:s="sf:cell-style-9"><sf:ct sfa:s="Maintenance in %1 km or %2 months"/> Line

Line 8107: <sf:t sf:f="0" sf:s="sf:cell-style-9"><sf:ct sfa:s="Maintenance in %1 km or %2 week (s)"/>

8131: <sf:t sf:f="0" sf:s="sf:cell-style-9"><sf:ct sfa:s="Maintenance in %1 miles or %2 months"/> Line

Line 8151: <sf:t sf:f="0" sf:s="sf:cell-style-9"><sf:ct sfa:s="Maintenance in %1 miles or %2 week (s)"/>

8175: <sf:t sf:f="0" sf:s="sf:cell-style-9"><sf:ct sfa:s="Additive consumption fault: Starting impossible in %1 mi"/> Line

8190: <sf:t sf:f="0" sf:s="sf:cell-style-9"><sf:ct sfa:s="Sign in to get started"/> Line

8203: <sf:t sf:f="0" sf:s="sf:cell-style-9"><sf:ct sfa:s="Unknown Artist"/> Line

8220: <sf:t sf:f="0" sf:s="sf:cell-style-9"><sf:ct sfa:s="AL188 KM"/> Line

| 2022_09_20 | Description                       | kWh/100 |           |
|------------|-----------------------------------|---------|-----------|
| 2022_09_20 | Maintenance in %1 km or %2 week   | mi/kWh  | red text  |
| 2022_09_20 | Maintenance exceeded by more tha  | km/kWh  | blue text |
| 2022_09_20 | Maintenance in %1 km              | kWh/100 |           |
| 2022_09_20 | Maintenance exceeded by %1 miles  | mi/kWh  |           |
| 2022_09_20 | Maintenance in %1 miles or %2 mor | kWh/100 |           |
| 2022_09_20 | Maintenance exceeded by more tha  | km/kWh  |           |
| 2022_09_20 | Maintenance in %1 miles or %2 wee | kWh/100 |           |
| 2022_09_20 | Maintenance in %1 miles or %2 wee | mi/kWh  |           |

#### </sl:t>

<sf:t sf:ct="2" sf:f="0" sf:s="sf:cell-style-38"><sf:ct sfa:s="red text"/>III -</sf:t>M

logit sf:ct="252" sf:f="0" sf:s="sf:cell-style-29"><sf:ct sfa:s="2022 09 20"/>ma

#### - (8 hits)

"sf:cell-style-38" (8 hits in 1 file of 1 searched) F2CONSULTING\ memoQ\TEST - Articulate + file MacOffice\01 - file prep\MacOffice\Numbers\Numbers-new-ind

he 10227: <sf:cell-style sfa:ID="<mark>sf:cell-style-38</mark>" sf:parent-ident="tabular-default-body-cell-style-id">

he 26375: <sf:t sf:f="0" sf:s="<mark>sf:cell-style-38</mark>"><sf:ct sfa:s="Mainten<u>ance in %1 km</u> or %2 week (s)"/>

he 26379: <sf:t sf:ct="2" sf:f="0" sf:s="<mark>sf:cell-style-38</mark>"><sf:ct sfa:<mark>s</mark>="red text"

he 26393: <sf:t sf:f="0" sf:s="<mark>sf:cell-style-38</mark>"><sf:ct sfa:s="Maintenance in %1

he 26408: <sf:t sf:f="0" sf:s="<mark>sf:cell-stvle-38</mark>"><sf:ct sfa:s="Maintenance in %1 miles or %2 months"/>

he 26423: <sf:t sf:f="0" sf:s="sf:cell-style-38"><sf:ct sfa:s="Maintenance in %1 miles or %2 week (s)"/>

he 26438: <sf:t sf:f="0" sf:s="<mark>sf:cell-style-38</mark>"><sf:ct sfa:s="Maintenance exceeded by %1 km"/>

he 26453: <sf:t sf:f="0" sf:s="<mark>sf:cell-stvle-38</mark>"><sf:ct sfa:s="Maintenance in %1 miles or %2 months"/>

You can also color the text inside the cells and (in case of repeated texts) you can create two cells (red text + blue text) that can help you to identify the proper styles

<sf:t sf:f="0" sf:s="sf:cell-style-39"><sf:ct sfa:s="blue text"/>in </sf:t>MB

<sf:g.sf:s="sf:cell-style-27"/>

#### hits)

E:cell-style-39" (16 hits in 1 file of 1 searched) CONSULTING\ memoQ\TEST - Articulate + file MacOffice\01 - file prep\MacOffice\Num 10245: <sf:cell-style sfa:ID="<mark>sf:cell-style-39</mark>" sf:parent-ident="tabular-default-b 26377: <sf:t sf:f="0" sf:s="<mark>sf:cell-style-39</mark>"><sf:ct sfa:s="mi/kWh"/> 26385: <sf:t sf:f="0" sf:s="<mark>sf:cell-style-39</mark>"><sf:ct sfa:s="km/kWh"/>

26388: <sf:t sf:f="0" sf:s="<mark>sf:cell-style-39</mark>"><sf:ct sfa:s="blue text

26395: <sf:t sf:f="0" sf:s="<mark>sf:cell-style-39</mark>"><sf:ct sfa:s="kWh/100"/>

26401: <sf:t sf:f="0" sf:s="<mark>sf:cell-style-39</mark>"><sf:ct sfa:s="mi/kWh"/>

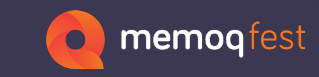

| Handled tag<br>Name<br>sf:t<br>sf:ct                                                                                                    | s<br>Info<br>Str;Inh<br>Str;Inh                                                  | Tag settings Inline Not translated Required: Normal                                                                                                    |                                                                                                    | e memoqfest                                                                                                    |
|----------------------------------------------------------------------------------------------------|----------------------------------------------------------------------------------|----------------------------------------------------------------------------------------------------|----------------------------------------------------------------------------------------------------|----------------------------------------------------------------------------------------------------|
| el annotation<br>el anos-styles<br>el anay-rel<br>el ataul ordina<br>el ataul ordina<br>el ataul marti<br>el ataulmant<br>el ataulmant<br>el autorn | Sar Juni<br>Dir Juni<br>Dir Juni<br>Dir Juni<br>Dir Juni<br>Dir Juni<br>Dir Juni | Whitespace handling:         Inherit         Tag content is context ID for siblings         Tag content is comment for siblings         Siblings as:                                                                                                    | Handled tags         Name       Info         sf:t       Str;Inh         sf:ct       Str;Inh                                                                                                    | Tag settings         Inline         Not translated         Required:       Normal         Whitespace handling:         Inherit                                 |
| Tag attribute<br>Name<br>sf:s                                                                                                    | es<br>Info<br>NX                                                                 | Clear list Populate     Attribute settings     Translatable     Required     Filtered                                                                                                    | af annay-naf<br>af antau-frontfron Strom<br>af antau-frontfron<br>af antau-frontfront<br>af antau-frontfrontfront<br>af antau-frontfront<br>af antau-frontfrontfront<br>af antau-frontfrontfront<br>af antau-frontfrontfrontfrontfront<br>af antau-frontfrontfrontfrontfrontfrontfront<br>af antau-frontfrontfrontfrontfrontfrontfrontfront | Tag content is context ID for siblings         Tag content is comment for siblings         Siblings as:       Only following         Clear list       Populate |
| • Import of<br>The tag's                                                                                                    | only if<br>s children will only be imported if the attribute's v                 | Non-translation         Context       Comment         alue is one of the items in the list below.                                                                                                    | Tag attributes       Name     Info       sfa:s     Tr                                                                                                    | Attribute settings Translatable Required Filtered Non-translation                                                                                              |
| Values<br>Disable r<br>Also if att<br>sf:cell-style-3<br>sf:cell-style-3<br>sf:cell-style-3                                                         | ule if attribute is missing<br>tribute is missing<br>38<br>39<br>9               | - <sf:<br><sf:<br></sf:<br><th><pre>:t&gt; c sf:f="0" sf:s="sf:cell-style-17" sf:v="110 sf:f="0" sf:s="sf:cell-style-9"&gt;<sf:ct sf:s="sf:cell-style-20"><sf:ct sf:s="sf:cell-style-20"><sf:ct sf:s="sf:cell-style-20"><sf:ct><sf:sf:s="sf:cell-style-20"><sf:ct><sf:sf:s="sf:cell-style-20"><sf:ct><sf:sf:s="sf:cell-style-20"><sf:ct><sf:sf:s="sf:cell-style-20"><sf:ct><sf:sf:s="sf:cell-style-20"><sf:ct><sf:sf:sf:sf:sf:sf:sf:sf:sf:sf:sf:sf:sf:s< th=""><th>Context Comment<br/>"Maintenance in %1 km or %2 months"/&gt;<br/>sf:so&gt;<sf:text-body sfa:id="sf:text-body-0"></sf:text-body></th></sf:sf:sf:sf:sf:sf:sf:sf:sf:sf:sf:sf:sf:s<></sf:ct></sf:sf:s="sf:cell-style-20"></sf:ct></sf:sf:s="sf:cell-style-20"></sf:ct></sf:sf:s="sf:cell-style-20"></sf:ct></sf:sf:s="sf:cell-style-20"></sf:ct></sf:sf:s="sf:cell-style-20"></sf:ct></sf:ct></sf:ct></sf:ct></pre></th></sf:<br> | <pre>:t&gt; c sf:f="0" sf:s="sf:cell-style-17" sf:v="110 sf:f="0" sf:s="sf:cell-style-9"&gt;<sf:ct sf:s="sf:cell-style-20"><sf:ct sf:s="sf:cell-style-20"><sf:ct sf:s="sf:cell-style-20"><sf:ct><sf:sf:s="sf:cell-style-20"><sf:ct><sf:sf:s="sf:cell-style-20"><sf:ct><sf:sf:s="sf:cell-style-20"><sf:ct><sf:sf:s="sf:cell-style-20"><sf:ct><sf:sf:s="sf:cell-style-20"><sf:ct><sf:sf:sf:sf:sf:sf:sf:sf:sf:sf:sf:sf:sf:s< th=""><th>Context Comment<br/>"Maintenance in %1 km or %2 months"/&gt;<br/>sf:so&gt;<sf:text-body sfa:id="sf:text-body-0"></sf:text-body></th></sf:sf:sf:sf:sf:sf:sf:sf:sf:sf:sf:sf:sf:s<></sf:ct></sf:sf:s="sf:cell-style-20"></sf:ct></sf:sf:s="sf:cell-style-20"></sf:ct></sf:sf:s="sf:cell-style-20"></sf:ct></sf:sf:s="sf:cell-style-20"></sf:ct></sf:sf:s="sf:cell-style-20"></sf:ct></sf:ct></sf:ct></sf:ct></pre>                                                                                                    | Context Comment<br>"Maintenance in %1 km or %2 months"/><br>sf:so> <sf:text-body sfa:id="sf:text-body-0"></sf:text-body>                                       |

| Why Are We I   | Here? / Manager Kickoff                    |   |
|----------------|--------------------------------------------|---|
|                |                                            | _ |
| Process Safety | Describes the content and expected results |   |

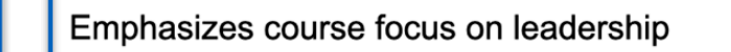

Describes the interactive approach where learners share their experiences and challenges

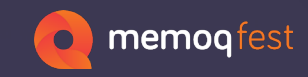

memoQ Internal

### Keynote

NOTE: Text of my note

Leadership

Workshop

| sf:psf:style="sf:paragraphstyle-651" Why Are We Here? / Manager Kickoff                                                                                                    |                      |
|----------------------------------------------------------------------------------------------------|----------------------|
| <pre><sf:datasource sfa:id="sf:datasource-0"><sf:t <<sf:ct="" sf:ct="0" sf:f="0" sf:s="sf:cell-style-19" sfa:<br=""></sf:t><br/><sf:t <<sf:ct="" sf:f="0" sf:s="sf:cell-style-18" sfa:s="Describes the content and expected results"></sf:t><br/><br/><sf:t sf:ct="255" sf:f="0" sf:s="sf:cell-style-19"><sf:ct sfa:s="Leadership"></sf:ct><br/></sf:t><br/><sf:t sf:f="0" sf:s="sf:cell-style-18"><sf:ct sfa:s="Leadership"></sf:ct><br/></sf:t><br/><sf:t sf:f="0" sf:s="sf:cell-style-18"><sf:ct sfa:s="Emphasizes course focus on leadership"></sf:ct></sf:t></sf:datasource></pre> | 5="Process Safety"/> |
| <pre><key:notes fa:id="key:notes-0" sf:layoutstyle="layout-style-default" {=""><sf:text-storage sf:kind="note" sfa:id="sf:text-storage-315"><sf:stylesheet-ref sfa:idref="key:stylesheet-38"></sf:stylesheet-ref> <sf:text-body sfa:id="sf:text-body-315"><sf:p :text="" <sf:p="" my="" note<="" of="" sf:p="" sf:style="sf:paragraphstyle-610"> <sf:p sf:style="sf:paragraphstyle-610"></sf:p> </sf:p></sf:text-body>  </sf:text-storage></key:notes></pre>                                                                                                    |                      |

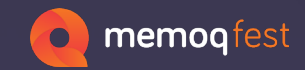

| Handled tag                            | S          |        |          | Tag settings       |                       |
|----------------------------------------|------------|--------|----------|--------------------|-----------------------|
| Name                                   | Info       |        |          |                    |                       |
| key:notes                              | Str;Inh    |        |          | Not translated     |                       |
| sf:ct                                  | Str;Inh    |        |          |                    | 1                     |
| sf:p                                   | Str;Inh    |        |          | Requirea:          | vormai                |
| sf annotations                         | Star John  |        |          | Whitespace handli  | ng:                   |
| of amon-styles<br>of amay              | Dir John   |        |          | Inherit            |                       |
| st array-rat                           | Str.inh    |        |          |                    | context ID for siblin |
| st attact onthe early<br>of attachment | Day John   |        |          |                    |                       |
| st attactment rel                      | Include.   |        |          | Tag content is c   | comment for sibling   |
| of attachments<br>of authors           | Disclored. |        |          |                    |                       |
|                                        |            |        |          | Siblings as: Only  | following             |
| key:notes                              |            | <br>t, | <b>±</b> | Clear list         | Populate              |
| Tag attribute                          | s          | <br>   |          | Attribute settings |                       |
| Name                                   | Info       |        |          | ✓ Translatable     |                       |
| sfa:s                                  | Tr         |        |          | Required           |                       |
|                                        |            |        |          | Filtered           |                       |
|                                        |            |        |          |                    |                       |
|                                        |            |        |          | Non-trar           | nslation              |
| sfa:s                                  |            | <br>÷, | <b>t</b> | Context            | Comment               |

#### sf:plsf:style=

#### "><sf:ct sfa:s="Process Safety"/>

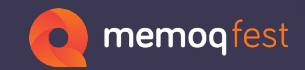

| Handled tag                                                          | S                                              |          | Tag settings      |                         |
|----------------------------------------------------------------------|------------------------------------------------|----------|-------------------|-------------------------|
| Name                                                                 | Info                                           |          | Inline            |                         |
| key:notes                                                            | Str;Inh                                        |          | Not translated    |                         |
| stict                                                                | Str;Inh                                        |          | Required:         | Normal V                |
| si.p                                                                 | Su,iiii                                        |          | W/bitoopoop bong  | lling                   |
| sit amon -styles                                                     | Double and                                     |          | whitespace hand   | inng.                   |
| starray                                                              | Disclored a                                    |          | Innerit           | ~                       |
| st starf ortf esta                                                   | Dir John                                       |          | Tag content is    | context ID for siblings |
| of attachment of<br>of attachment of<br>of attachments<br>of authors | Darjaviti<br>Incjush<br>Darjaviti<br>Darjaviti |          | Tag content is    | comment for siblings    |
|                                                                      |                                                |          | Siblings as: On   | ly following $\sim$     |
| key:notes                                                            |                                                | ÷. =     | Clear list        | Populate                |
| Tag attribute                                                        | es                                             |          | Attribute setting | 3                       |
| Name                                                                 | Info                                           |          | Translatable      |                         |
| sfa:s                                                                | Tr                                             |          | Required          | •                       |
|                                                                      |                                                |          | Filtered          |                         |
|                                                                      |                                                |          |                   |                         |
|                                                                      |                                                |          | Non-tr            | anslation               |
| sfa:s                                                                |                                                | <b>±</b> | Context           | Comment                 |

#### sf:p sf:style=

"><sf:ct sfa:s="Process Safety"/>

#### In case you don't need to translate the

Actes: <key:notes sfa "sf:text-storad

| Handled ta | Tag settings |                |   |
|------------|--------------|----------------|---|
| Name       | Info         |                |   |
| key:notes  | Str;NT;Inh   | Not translater | 4 |
| sf:ct      | Str;Inh      |                |   |
|            | <u> </u>     | Required:      |   |

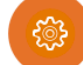

Slide 3

#### What is the Propertips principle

Once the application : If you do not have a sponsor, Propertips will direct you to a proposed sponsor based on an algorithm that takes into account the geographic area and the sponsor's activity.

As soon as you have real estate advice, you pass it on. This is called reco. And if the transaction is successful, you get paid.

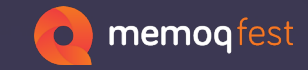

### Pages

The program of the day

<sf:p sf:style="sf:paragraphstyle-95"><sf:span sf:style="sf:characterstyle-48"> </sf:span><sf:span><sf:span><sf:span><sf:span><sf:span><sf:span></sf:span></sf:span></sf:p>

<sf:p sf:style="sf:paragraphstyle-148"><sf:span sf:style="sf:characterstyle-40"> Once the application : If you do not have a sponsor, Propertips will direct you to a proposed sponsor based on an algorithm that takes into account the geographic area and the sponsor's activity.</sf:span><sf:span sf:style="sf:characterstyle-33"><sf:br/></sf:span></sf:p> <sf:p sf:style="sf:paragraphstyle-110"><sf:span><sf:span sf:style="sf:characterstyle-40">As soon as you have real estate advice, you pass it on. This is called</sf:span><sf:span sf:style="sf:characterstyle-5"> </sf:span><sf:span sf:style= "sf:characterstyle-53">reco</sf:span><sf:span sf:style="sf:characterstyle-40">. And if the transaction is successful, </sf:span><sf:span sf:style="sf:characterstyle-53">you get paid</sf:span><sf:span sf:style="sf:characterstyle-40">. And if the transaction is successful, </sf:span><sf:span sf:style="sf:characterstyle-53">you get paid</sf:span><sf:span sf:style="sf:characterstyle-40">. </sf:span><sf:span sf:style="sf:characterstyle-53">sf:span sf:style="sf:characterstyle-40">. </sf:span><sf:span sf:style="sf:characterstyle-53">sf:span sf:style="sf:characterstyle-40">. </sf:span><sf:span sf:style="sf:characterstyle-53">sf:span sf:style="sf:characterstyle-40">sf:span></sf:span></sf:span></sf:span></sf:span></sf:span></sf:span></sf:span></sf:span></sf:span></sf:span></sf:span></sf:span></sf:span></sf:span></sf:span></sf:span></sf:span></sf:span></sf:span></sf:span></sf:span></sf:span></sf:span></sf:span></sf:span></sf:span></sf:span></sf:span>

<sf:g sf:s="sf:cell-style-934"/>
<sf:t sf:f="0" sf:s="sf:cell-style-1117"><sf:ct sfa:s="The program of the day"/>
</sf:t>

'=IF(D1>0,"S1ides","S1ide")' s1:ht="FF4E0EF0C0/F43BC8F4A266/AE0/F8A3" s1:hc="0"/>
\_<sf:r><sf:rt sfa:ID="sf:rt-11" sf:f="0" sf:col-span="0" sf:row-span="0"><sf:ct sfa:s="Slide"/>
\_</sf:rt>

| Handled ta                                                                                                    | lgs                                                                                                    | Tag setting                                                                    | S                                                              |                                                                                                  |                        | · • • • • • • • • • • • • • • • • • • • | memoqtest               |
|----------------------------------------------------------------------------------------------------|----------------------------------------------------------------------------------------------------|--------------------------------------------------------------------------------|----------------------------------------------------------------|--------------------------------------------------------------------------------------------------|------------------------|-----------------------------------------|-------------------------|
| Name                                                                                                    | Info                                                                                                    |                                                                                |                                                                |                                                                                                  |                        |                                         |                         |
| sf:ct                                                                                                    | Str;Inh                                                                                                    |                                                                                |                                                                |                                                                                                  |                        | <b>T</b> :                              |                         |
| sf:p                                                                                                    | Str;Inh                                                                                                    | Dequired                                                                       | Handled ta                                                     | gs                                                                                               |                        | lag settings                            |                         |
| sf:span                                                                                                    | In;Inh                                                                                                    | Required:                                                                      | Name                                                           | Info                                                                                             |                        | Inline                                  |                         |
| of annotations<br>of announced law                                                                                                    | Str. Seh                                                                                                    | Whitespac                                                                      | sf:ct                                                          | Str;Inh                                                                                          |                        | Not translated                          |                         |
| ut array                                                                                                    | Dir Joh                                                                                                    | Inherit                                                                        | st:p                                                           | Str;Inh                                                                                          |                        | Required <sup>.</sup>                   | Normal ~                |
| at array-out                                                                                                    | Str.3vh                                                                                                    |                                                                                | sr.span                                                        | in;inn                                                                                           |                        |                                         |                         |
| of attachment                                                                                                    | Dis July                                                                                                    |                                                                                | of anon-styles                                                 | Dir John                                                                                         |                        | Whitespace hand                         | ling:                   |
| st attactment o                                                                                                    | a laday                                                                                                    | Tag cor                                                                        | st array                                                       | Disclored and                                                                                    |                        | Inherit                                 | $\checkmark$            |
| of authors                                                                                                    | Str. Juni<br>Str. Juni                                                                                                    |                                                                                | st start ord wat                                               | Dir Joh                                                                                          |                        | Tag content is                          | context ID for siblings |
|                                                                                                    |                                                                                                    | Siblings                                                                       | sf attachment                                                  | Star Josh                                                                                        |                        |                                         | 5                       |
|                                                                                                    |                                                                                                    | Sibilitys as.                                                                  | of attachment of                                               | Strate                                                                                           |                        | Tag content is                          | comment for siblings    |
|                                                                                                    | ÷. •                                                                                                    | Clear I                                                                        | sf authors                                                     | Disclority                                                                                       |                        |                                         | Ŭ                       |
|                                                                                                    |                                                                                                    |                                                                                |                                                                |                                                                                                  |                        | Siblings as: On                         | lv followina 🔍          |
| <sf:p seyre="" sf:="" st.<="" td=""><td>Saragraphic yre so stropan pribe</td><td>y ter brion</td><td></td><td></td><td></td><td></td><td>.,</td></sf:p>                                                        | Saragraphic yre so stropan pribe                                                                                                    | y ter brion                                                                    |                                                                |                                                                                                  |                        |                                         | .,                      |
|                                                                                                    | 4">what is the Propertips princip                                                                                                   | ie <td></td> <td></td> <td></td> <td>Clear list</td> <td>Populate</td>         |                                                                |                                                                                                  |                        | Clear list                              | Populate                |
| <sf:p sf:style="sf:&lt;/td&gt;&lt;td&gt;paragraphstyle-148"><sf:span sf:s<="" td=""><td>tyle="<b>sf:c</b></td><td></td><td></td><td></td><td></td><td></td></sf:span></sf:p>                                   | tyle=" <b>sf:c</b>                                                                                                    |                                                                                |                                                                |                                                                                                  |                        |                                         |                         |
| a sponsor, Properti                                                                                                    | os will direct you to a proposed                                                                                                    | sponsor ba                                                                     | Tag attribut                                                   | es                                                                                               |                        | Attribute settings                      | 5                       |
| area and the sponso                                                                                                    | r's activity. <sf:span s<="" td=""><td>f:style="s</td><td>Name</td><td>Info</td><td></td><td>✓ Translatable</td><td></td></sf:span> | f:style="s                                                                     | Name                                                           | Info                                                                                             |                        | ✓ Translatable                          |                         |
| <sf:p sf:style="sf:&lt;/td&gt;&lt;td&gt;&lt;pre&gt;paragraphstyle-110"><sf:span pre="" sf:s<=""></sf:span></sf:p>                                                                                              | tyle="sf:c                                                                                                    | sfa:s                                                                          | Tr                                                             |                                                                                                  | Dequired               |                                         |                         |
| you pass it on. This                                                                                                    | s is called <sf:span sf:<="" td=""><td>style="si:</td><td></td><td></td><td></td><td>Nequiled</td><td></td></sf:span>               | style="si:                                                                     |                                                                |                                                                                                  |                        | Nequiled                                |                         |
| <sf:span< td=""><td>st:style="sf:characterstyle-53"&gt;v</td><td>ou get paid</td><td></td></sf:span<> <td><sf:span_st< td=""><td>f:style="sf:characters</td><td>tvle-40"&gt;.</td><td></td></sf:span_st<></td> | st:style="sf:characterstyle-53">v                                                                                                   | ou get paid                                                                    |                                                                | <sf:span_st< td=""><td>f:style="sf:characters</td><td>tvle-40"&gt;.</td><td></td></sf:span_st<>  | f:style="sf:characters | tvle-40">.                              |                         |
| <sf:span< td=""><td>style="sf:characterstyle-33"&gt;&lt;</td><td>sf:br/&gt;<td>span&gt;<td>:p&gt;</td><td></td><td>oj10 10 / .</td><td></td></td></td></sf:span<>                                              | style="sf:characterstyle-33"><                                                                                                    | sf:br/> <td>span&gt;<td>:p&gt;</td><td></td><td>oj10 10 / .</td><td></td></td> | span> <td>:p&gt;</td> <td></td> <td>oj10 10 / .</td> <td></td> | :p>                                                                                              |                        | oj10 10 / .                             |                         |
| 1 1                                                                                                    |                                                                                                    |                                                                                | -                                                              | 1                                                                                                |                        |                                         |                         |
|                                                                                                    | 11 stule 024#/>                                                                                                    |                                                                                |                                                                |                                                                                                  |                        |                                         |                         |
|                                                                                                    | II-Style-934"/>                                                                                                    | cfo.c=Umb                                                                      | 0 . D. D. O. C. D. D. D. D. D. D. D. D. D. D. D. D. D.         | of the day                                                                                       | **!! / >               |                                         |                         |
| $\sim$ s1.g s1.s- s1.ce                                                                                                    |                                                                                                    | 514:5-11                                                                       | e program                                                      | or the day                                                                                       | <b>y</b> / / /         |                                         |                         |
| <pre><s1.g <="" <sf:t="" s1.ce="" s1.s-="" sf="" sf.t="" sf:f="0"></s1.g></pre>                                                                                                    | S="sr:cerr-styre-in/" Ksr:ct                                                                                                    | STUES -                                                                        |                                                                |                                                                                                  |                        |                                         |                         |
| <pre><s1.g -<="" <sf:t="" s1.s="s1.ce" sf="" sf:f="0" sf:t=""></s1.g></pre>                                                                                                    | s="sr:cell-style-lll/"ks1:ct                                                                                                    |                                                                                |                                                                |                                                                                                  |                        |                                         |                         |
| <pre><s1:g s1:s="s1:ce&lt;br"><sf:t sf:f="0" sf<br=""></sf:t><br/>'=IF(D1&gt;0,"S11<br/>cof:m&gt; cof:mt sf</s1:g></pre>                                                                                       | des","Slide")' s1:ht="FF4E0EF00                                                                                                    | CU/F43BC8F                                                                     | 4A2667AEU                                                      | F8A3" st:r                                                                                       |                        |                                         |                         |
| <pre><s1.g s1.s="s1.ce&lt;br"><sf:t sf:f="0" sf<br="">-</sf:t><br/>'=1F(D1&gt;0,"S11<br/><sf:r><sf:rt sfa:<br=""></sf:rt></sf:r></s1.g></pre>                                                                  | des","Slide")' sf:ht="FF4E0EF00<br>ID="sf:rt-11" sf:f="0" sf:col-s                                                                  | C07F43BC8F4<br>span="0" s:                                                     | <b>4A266/AEU</b><br>E:row-spar                                 | <b>F8A3</b> st:r<br>n="0"> <sf:c< td=""><td>ct sfa:s="Slide"/&gt;</td><td></td><td></td></sf:c<> | ct sfa:s="Slide"/>     |                                         |                         |

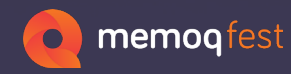

## **Recreating the translated files**

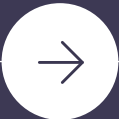

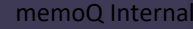

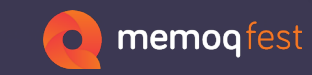

Articulate-file.docx.zip

| Folders<br>[Articulate-file.docx.zip]<br>[arels]<br>docProps<br>word<br>[scale]]<br>word<br>[scale]]<br>media<br>[scale]]<br>theme | × | document.xml | fontTable.xml | settings.xml |  |
|----------------------------------------------------------------------------------------------------|---|--------------|---------------|--------------|--|
|                                                                                                    |   |              |               |              |  |

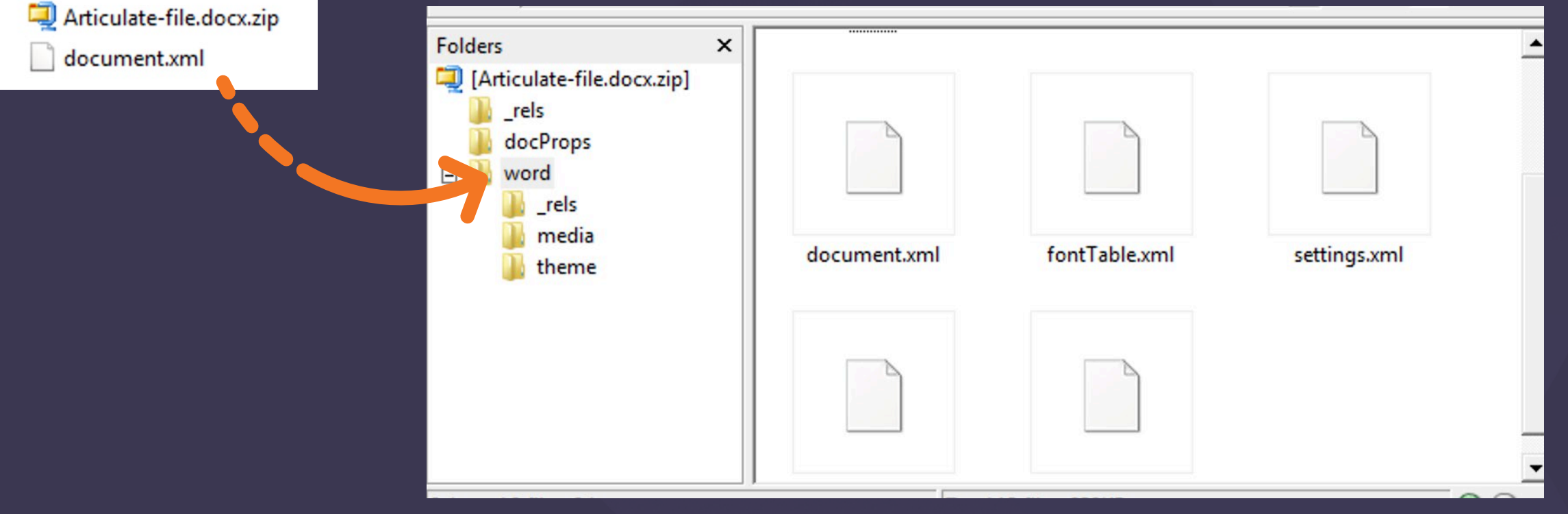

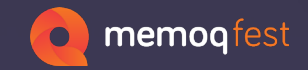

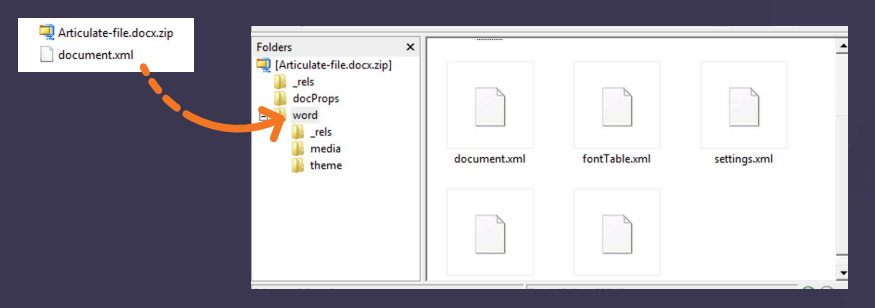

| ÷    |                                 | 1                                                                                                    |                                                                                                    |
|------|---------------------------------|----------------------------------------------------------------------------------------------------|----------------------------------------------------------------------------------------------------|
| ID 🛛 | Туре                            | Source Text                                                                                                    | Traduzione                                                                                                    |
| +w   | Slide name                      | Course Landing                                                                                                    | Corso Atterraggio                                                                                                    |
| QA   | Text Box 5                      | Pre-production models and feature images shown throughout.                                                                                                    | Modelli di pre-produzione e<br>immagini di scena sono<br>mostrati in tutta la loro<br>interezza.                                                                                                    |
| Kg   | Text Box 4                      | 2023 WEB TRAINING                                                                                                    | 2023 FORMAZIONE WEB                                                                                                    |
| Xw   | Disclaimers 1 -<br>Normal state | Disclaimers                                                                                                    | Esclusioni di responsabilità                                                                                                    |
| 0g   | Text Box 1                      | FOR TRAINING PURPOSES ONLY. All<br>product information is accurate at the time of<br>publication. All information is subject to<br>change. Visit iShowroom and the Learning<br>Centre regularly for the latest information.<br>Note: The NEXT button becomes active on<br>each screen after all content is reviewed. To<br>EXIT, click the "X" in the upper right-hand<br>corner of your browser windows. This will save<br>your progress for all completed topics. | SOLO A SCOPO FORMATIVO.<br>Tutte le informazioni sui<br>prodotti sono accurate al<br>momento della pubblicazione.<br>Tutte le informazioni sono<br>soggette a modifiche. Visitate<br>regolarmente l'iShowroom e il<br>Learning Centre per avere<br>informazioni aggiornate. |

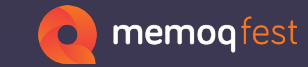

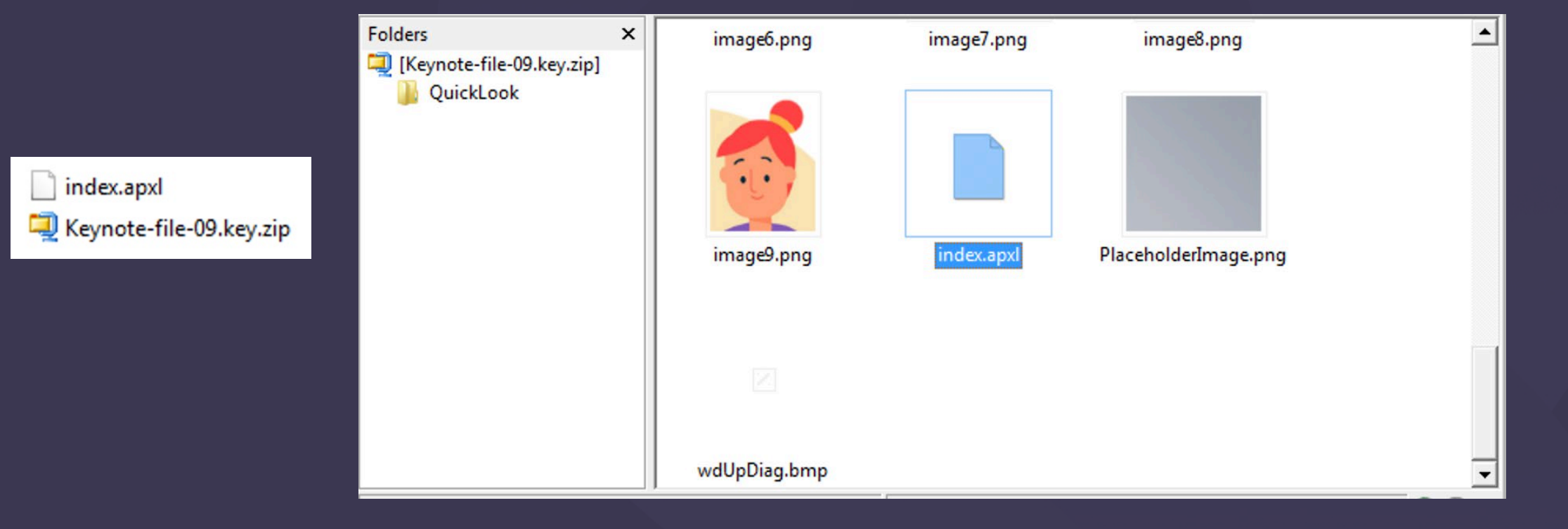

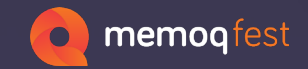

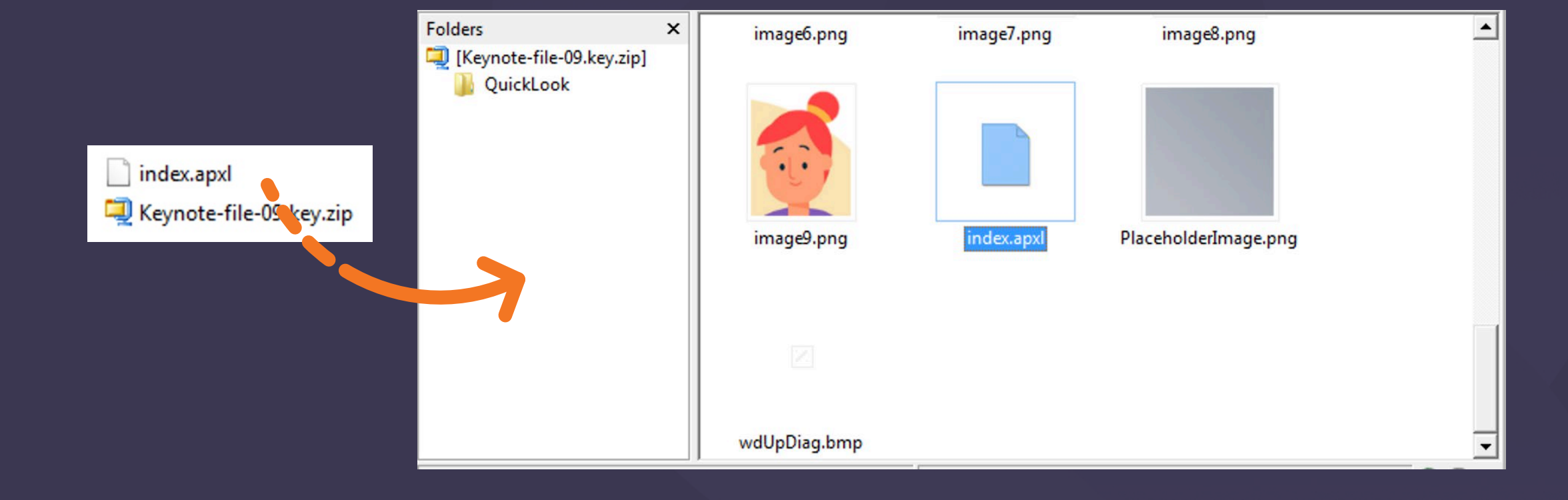

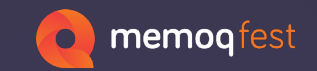

This is an example for Keynote, but the same steps apply to Pages and Numbers as well

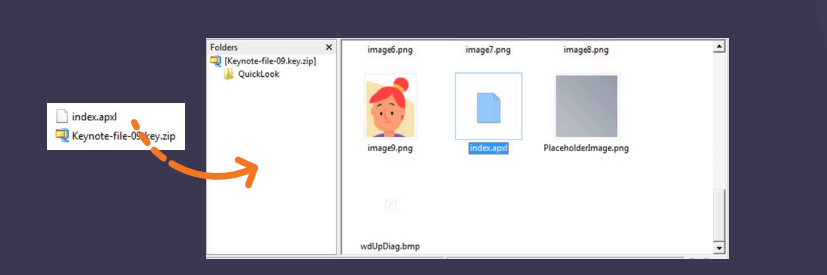

|                          | 3                                                                                                    |
|--------------------------|----------------------------------------------------------------------------------------------------|
| Perché siam              | o qui? / Calcio d'inizio del manager                                                                 |
| Sicurezza di<br>processo | Descrive il contenuto e i risultati attesi                                                           |
| Leadership               | Enfatizza l'attenzione del corso sulla leadership                                                    |
| Workshop                 | Descrive l'approccio interattivo in cui i discenti condividono le loro esperienze<br>e le loro sfide |

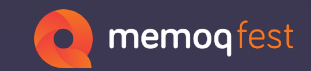

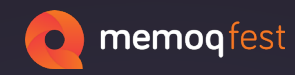

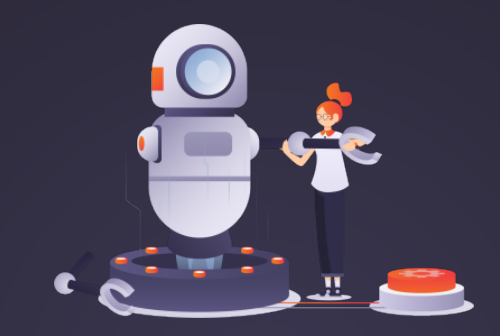

## May the workaround be with you

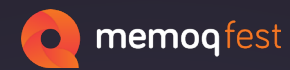

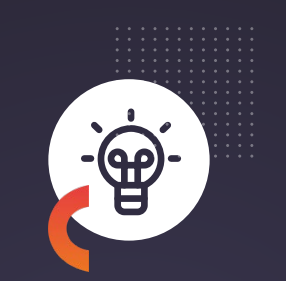

# Thank you!

Any questions?

francesca.govoni@f2consulting.net